## PCS Orders in Awaiting \$ Status

| Introduction                | This guid<br>Awaiting                                                                                                    | ie prov<br>g \$ statu                                                                                                    | ides<br>1s in                                                                    | the procedures to res<br>Direct Access (DA).                                                                                                    | olve Orders s                                                                                                    | tuck in                                                                                                    | an                                                                                    |                                                                                                    |
|-----------------------------|----------------------------------------------------------------------------------------------------|----------------------------------------------------------------------------------------------------|----------------------------------------------------------------------------------|----------------------------------------------------------------------------------------------------|----------------------------------------------------------------------------------------------------|----------------------------------------------------------------------------------------------------|---------------------------------------------------------------------------------------|----------------------------------------------------------------------------------------------------|
| IMPORTANT                   | <ul> <li>It is im<br/>any Or<br/>consult</li> <li>If at an<br/>was bu<br/>Brancl<br/>Brancl<br/>Correct<br/>Finishe<br/>endorse</li> </ul> | portant<br>der stud<br>the Sy<br>ytime (<br>ilt, <b>two</b><br>h to pro<br>h to ver<br>ly. (Usy<br>ed or En<br>ement).                                                                                                    | to v<br>ck ir<br>rsten<br>Orde<br><b>hel</b><br>ovide<br>rify<br>ually           | verify the status of FS<br>a Awaiting \$ status. The<br>a Status Announcement<br>ers are cancelled and a<br><b>p tickets</b> must be sub-<br>e manual corrections<br>pay and entitlements<br>y a Job Data row is bu-<br>ute status with an app                                                                                                    | MS prior to a<br>Fo check the sents (CAC Re<br>approved and<br>pomitted to PPO<br>to Job Data and<br>are updated and<br>uilt if the Order<br>roved TEMD                                                                                     | ttempti<br>status o<br>quired)<br>a Job I<br>C; one t<br>nd one<br>nd proc<br>ers are t<br>U repor                                                                                                    | ing to '<br>f FSM<br>Data ro<br>to the A<br>to the I<br>cessed<br>in a<br>rting       | fix'<br>S,<br>W<br>MAV<br>MAS                                                                                   |
| Funds Check<br>Status Fails | There are<br>Most car<br><b>member</b><br>Officers<br>When "R<br>ensure fu<br><b>reasons,</b><br>the order<br>reads "N                     | e variou<br>i be res<br><b>s. Ticl</b><br><b>.</b><br>Resubm<br>inds are<br><b>two be</b><br>s Fund<br>ew" (ez                                                                                                    | is re<br>olve<br><b>kets</b><br>it O<br>e ava<br><b>eing</b><br>s Ch<br>xam      | easons for Orders gett<br>ed at the unit level. <b>T</b><br>will need to be subm<br>rder" is clicked, DA v<br>ailable. <b>This funds c</b><br>no funds available o<br>neck Status reads "Fai<br>ple below), it is most                                                                                                    | ing stuck in A<br>his only appl<br>nitted for oth<br>will first do a<br>heck may fai<br>or connectivi<br>il" and the obl<br>likely caused                                                                                                   | waitin<br>ies to (<br>ers, su<br>funds c<br>l for va<br>ty erro<br>ligation<br>by one                                                                                                    | g \$ Sta<br>CG<br>ch as I<br>check to<br>arious<br>rs. If o<br>Status<br>c of the     | tus.<br>P <b>HS</b><br>o<br>on                                                                                  |
|                             | two issue                                                                                                    | es.                                                                                                    |                                                                                  |                                                                                                    |                                                                                                    |                                                                                                    |                                                                                       | se                                                                                                    |
|                             | E Q                                                                                                    |                                                                                                    |                                                                                  |                                                                                                    |                                                                                                    |                                                                                                    |                                                                                       | se                                                                                                    |
|                             |                                                                                                    | DOST D 4 1                                                                                                    |                                                                                  |                                                                                                    | Iđ                                                                                                    | <ul> <li>▲ 1-9 of 9</li> </ul>                                                                                                    | ✓ ► ►                                                                                 | Se<br>View All                                                                                                  |
|                             | Summary                                                                                                    | POET Details                                                                                                    | ⊪                                                                                | POET                                                                                                    | i∢<br>Funding Type                                                                                                    | <ul> <li>1-9 of 9</li> <li>Cost Total</li> </ul>                                                                                                    | Funds Check                                                                           | SC<br>View All<br>Obligation                                                                                    |
|                             | Summary<br>Status<br>1 Obligated                                                                                                    | POET Details Document# 70Z0PCS230                                                                                                    | <b>II</b> ▶<br>0028609                                                           | POET<br>UCGIOH0MPC31020C4ITX21002323REASSIGN                                                                                                    | Funding Type Member Travel                                                                                                    | <ul> <li>1-9 of 9</li> <li>Cost Total</li> <li>\$10,576.42</li> </ul>                                                                                                    | Funds Check<br>Status                                                                 | SC View All Obligation Status New                                                                               |
|                             | Summary<br>Status<br>1 Obligated<br>2 New                                                                                                  | POET Details           Document#           70Z0PCS230           70Z0PCS230                                                                                                    | II►<br>0028609<br>0028609                                                        | POET<br>UCGIOH0MPC31020C4ITX21002323REASSIGN<br>UCGIOH0MPC31020C4ITX21002223REASSIGN                                                                                                    | Funding Type<br>Member Travel<br>Dependent Travel                                                                                                    | <ul> <li>1-9 of 9</li> <li>Cost Total</li> <li>\$10,576.42</li> <li>\$0.00</li> </ul>                                                                                                    | Funds Check<br>Status<br>Fail<br>New                                                  | SC<br>View All<br>Obligation<br>Status<br>New<br>New                                                            |
|                             | Summary<br>Status<br>1 Obligated<br>2 New<br>3 New                                                                                         | POET Details           Document#           70Z0PCS230           70Z0PCS230           70Z0PCS230                                                                                                    | II▶<br>0028609<br>0028609<br>0028609                                             | POET<br>UCGIOH0MPC31020C4ITX21002323REASSIGN<br>UCGIOH0MPC31020C4ITX21002223REASSIGN<br>UCGIOH0MPC31020C4ITX12203023REASSIGN                                                                                                    | Funding Type<br>Member Travel<br>Dependent Travel<br>DLA Dislocation Allowance                                                                                                    | <ul> <li>1-9 of 9</li> <li>Cost Total</li> <li>\$10,576.42</li> <li>\$0.00</li> <li>\$0.00</li> </ul>                                                                                                    | Funds Check<br>Status<br>Fail<br>New<br>New                                           | SC<br>View All<br>Obligation<br>Status<br>New<br>New<br>New                                                     |
|                             | Summary<br>Status<br>1 Obligated<br>2 New<br>3 New<br>4 Obligated                                                                          | POET Details           Document#           7020PCS230           7020PCS230           7020PCS230           7020PCS230           7020PCS230                                                                                                    | II►<br>0028609<br>0028609<br>0028609<br>0028610                                  | POET<br>UCGIOH0MIPC31020C4ITX21002323REASSIGN<br>UCGIOH0MIPC31020C4ITX21002223REASSIGN<br>UCGIOH0MIPC31020C4ITX12203023REASSIGN<br>UCGIOH0MIPC31020C4ITX22003423REASSIGN                                                                                                    | Funding Type<br>Member Travel<br>Dependent Travel<br>DLA Dislocation Allowance<br>House Hold Goods                                                                                                    | <ul> <li>I-9 of 9</li> <li>Cost Total</li> <li>\$10,576.42</li> <li>\$0.00</li> <li>\$0.00</li> <li>\$4,406.10</li> </ul>                                                                                                    | Funds Check<br>Status<br>Fail<br>New<br>Fail                                          | SC<br>View All<br>Obligation<br>Status<br>New<br>New<br>New<br>New                                              |
|                             | Summary<br>Status<br>1 Obligated<br>2 New<br>3 New<br>4 Obligated<br>5 New                                                                 | POET Details           Document#           7020PCS230           7020PCS230           7020PCS230           7020PCS230           7020PCS230           7020PCS230           7020PCS230           7020PCS230           7020PCS230           7020PCS230                                                                                                    | III► 1028609 1028609 1028609 1028609 1028610 1028610                             | POET           UCGIOH0MPC31020C4ITX21002323REASSIGN           UCGIOH0MPC31020C4ITX21002223REASSIGN           UCGIOH0MPC31020C4ITX12203023REASSIGN           UCGIOH0MPC31020C4ITX22003423REASSIGN           UCGIOH0MPC31020C4ITX22003423REASSIGN           UCGIOH0MPC31020C4ITX22003423REASSIGN                                                                                                    | Funding Type<br>Member Travel<br>Dependent Travel<br>DLA Dislocation Allowance<br>House Hold Goods<br>Privately Owned Vehicles                                                                                                    | <ul> <li>I-9 of 9</li> <li>Cost Total</li> <li>S10,576.42</li> <li>S0.00</li> <li>S0.00</li> <li>S4,406.10</li> <li>S0.00</li> </ul>                                                                                                    | V b b<br>Funds Check<br>Status<br>Fail<br>New<br>Fail<br>New                          | SC<br>View All<br>Obligation<br>Status<br>New<br>New<br>New<br>New<br>New<br>New<br>New                         |
|                             | Summary<br>Status<br>1 Obligated<br>2 New<br>3 New<br>4 Obligated<br>5 New<br>6 New                                                        | POET Details           Document#           7020PCS230           7020PCS230           7020PCS230           7020PCS230           7020PCS230           7020PCS230           7020PCS230           7020PCS230           7020PCS230           7020PCS230           7020PCS230           7020PCS230                                                                                                    | II▶<br>0028609<br>0028609<br>0028609<br>0028610<br>0028610                       | POET<br>UCGIOH0MPC31020C4ITX21002323REASSIGN<br>UCGIOH0MPC31020C4ITX21002223REASSIGN<br>UCGIOH0MPC31020C4ITX12203023REASSIGN<br>UCGIOH0MPC31020C4ITX22003423REASSIGN<br>UCGIOH0MPC31020C4ITX22004523REASSIGN<br>UCGIOH0MPC31020C4ITX12203123REASSIGN                                                                                                    | Funding Type<br>Member Travel<br>Dependent Travel<br>DLA Dislocation Allowance<br>House Hold Goods<br>Privately Owned Vehicles<br>Temporary Lodging Expense                                                                                 | <ul> <li>I-9 of 9</li> <li>Cost Total</li> <li>\$10,576.42</li> <li>\$0.00</li> <li>\$4,406.10</li> <li>\$0.00</li> <li>\$0.00</li> <li>\$0.00</li> </ul>                                                                                                    | Fail New Fail New Fail New New New New                                                | SC<br>View All<br>Obligation<br>Status<br>New<br>New<br>New<br>New<br>New<br>New<br>New<br>New                  |
|                             | Summary<br>Status<br>1 Obligated<br>2 New<br>3 New<br>4 Obligated<br>5 New<br>6 New<br>7 New                                               | POET Details           Document#           7020PCS230           7020PCS230           7020PCS230           7020PCS230           7020PCS230           7020PCS230           7020PCS230           7020PCS230           7020PCS230           7020PCS230           7020PCS230           7020PCS230           7020PCS230           7020PCS230                                                                | II►<br>1028609<br>1028609<br>1028609<br>1028610<br>1028610<br>1028610            | POET           UCGIOHOMPC31020C4ITX21002323REASSIGN           UCGIOHOMPC31020C4ITX21002223REASSIGN           UCGIOHOMPC31020C4ITX12203023REASSIGN           UCGIOHOMPC31020C4ITX22003423REASSIGN           UCGIOHOMPC31020C4ITX2200423REASSIGN           UCGIOHOMPC31020C4ITX2203423REASSIGN           UCGIOHOMPC31020C4ITX2203123REASSIGN           UCGIOHOMPC31020C4ITX12203123REASSIGN           UCGIOHOMPC31020C4ITX12203123REASSIGN           UCGIOHOMPC31020C4ITX12203123REASSIGN                                                                                             | Funding Type       Member Travel       Dependent Travel       DLA Dislocation Allowance       House Hold Goods       Privately Owned Vehicles       Temporary Lodging Expense       Temporary Lodging Allowance                             | <ul> <li>1-9 of 9</li> <li>Cost Total</li> <li>\$10,576.42</li> <li>\$0.00</li> <li>\$4,406.10</li> <li>\$0.00</li> <li>\$0.00</li> <li>\$0.00</li> <li>\$0.00</li> <li>\$0.00</li> </ul>                                                                                            | Fail<br>New<br>New<br>New<br>New<br>New<br>New<br>New<br>New                          | SC<br>View All<br>Obligation<br>New<br>New<br>New<br>New<br>New<br>New<br>New<br>New                            |
|                             | Summary<br>Status<br>1 Obligated<br>2 New<br>3 New<br>4 Obligated<br>5 New<br>6 New<br>6 New<br>8 New                                      | P⊂ET Details           Document#           7020PCS230           7020PCS230           7020PCS230           7020PCS230           7020PCS230           7020PCS230           7020PCS230           7020PCS230           7020PCS230           7020PCS230           7020PCS230           7020PCS230           7020PCS230           7020PCS230                                                                | II▶<br>0028609<br>0028609<br>0028609<br>0028610<br>0028610<br>0028610<br>0028610 | POET           UCGIOH0MPC31020C4ITX21002323REASSIGN           UCGIOH0MPC31020C4ITX21002223REASSIGN           UCGIOH0MPC31020C4ITX12203023REASSIGN           UCGIOH0MPC31020C4ITX22003423REASSIGN           UCGIOH0MPC31020C4ITX22004523REASSIGN           UCGIOH0MPC31020C4ITX12203123REASSIGN           UCGIOH0MPC31020C4ITX12203123REASSIGN           UCGIOH0MPC31020C4ITX1220323REASSIGN           UCGIOH0MPC31020C4ITX1220323REASSIGN           UCGIOH0MPC31020C4ITX25703923REASSIGN                                                                                            | Funding Type       Member Travel       Dependent Travel       DLA Dislocation Allowance       House Hold Goods       Privately Owned Vehicles       Temporary Lodging Expense       Temporary Lodging Allowance       Non-Temporary Storage | <ul> <li>1-9 of 9</li> <li>Cost Total</li> <li>\$10,576.42</li> <li>\$0.00</li> <li>\$0.00</li> <li>\$4,406.10</li> <li>\$0.00</li> <li>\$0.00</li> <li>\$0.00</li> <li>\$0.00</li> <li>\$0.00</li> <li>\$0.00</li> <li>\$0.00</li> </ul>                                            | Fail     New     Fail     New     New     New     New     New     New     New     New | SC<br>View All<br>Obligation<br>Status<br>New<br>New<br>New<br>New<br>New<br>New<br>New<br>New<br>New<br>New    |
|                             | Summary<br>Status<br>Status<br>Status<br>Status<br>Status<br>New<br>Shew<br>Shew<br>Shew<br>Shew<br>Shew<br>Shew<br>Shew<br>Sh             | P∪ET Details           Document#           7020PCS230           7020PCS230 | II► IO28609 IO28609 IO28609 IO28610 IO28610 IO28610 IO28610 IO28610 IO28610      | POET           UCGIOH0MPC31020C4ITX21002323REASSIGN           UCGIOH0MPC31020C4ITX21002223REASSIGN           UCGIOH0MPC31020C4ITX12203023REASSIGN           UCGIOH0MPC31020C4ITX22003423REASSIGN           UCGIOH0MPC31020C4ITX22004523REASSIGN           UCGIOH0MPC31020C4ITX22004523REASSIGN           UCGIOH0MPC31020C4ITX22004523REASSIGN           UCGIOH0MPC31020C4ITX12203123REASSIGN           UCGIOH0MPC31020C4ITX1220323REASSIGN           UCGIOH0MPC31020C4ITX25703923REASSIGN           UCGIOH0MPC31020C4ITX126323REASSIGN           UCGIOH0MPC31020C4ITX126323REASSIGN | Funding Type       Member Travel       Dependent Travel       DLA Dislocation Allowance       House Hold Goods       Privately Owned Vehicles       Temporary Lodging Expense       Non-Temporary Storage       Personally Procured Move    | 1-9 of 9           Cost Total           \$10,576.42           \$0.00           \$0.00           \$4,406.10           \$0.00           \$0.00           \$0.00           \$0.00           \$0.00           \$0.00           \$0.00           \$0.00           \$0.00           \$0.00 |                                                                                       | SC<br>View All<br>Obligation<br>Status<br>New<br>New<br>New<br>New<br>New<br>New<br>New<br>New<br>New<br>New    |
|                             | Summary<br>Status<br>1 Obligated<br>2 New<br>3 New<br>4 Obligated<br>6 New<br>6 New<br>7 New<br>8 New<br>9 New                             | POET Details           Document#           7020PCS230           7020PCS230                                           | II><br>0028609<br>0028609<br>0028600<br>0028610<br>0028610<br>0028610<br>0028610 | POET<br>UCGIOH0MPC31020C4ITX21002323REASSIGN<br>UCGIOH0MPC31020C4ITX21002223REASSIGN<br>UCGIOH0MPC31020C4ITX12203023REASSIGN<br>UCGIOH0MPC31020C4ITX22003423REASSIGN<br>UCGIOH0MPC31020C4ITX12203123REASSIGN<br>UCGIOH0MPC31020C4ITX12203123REASSIGN<br>UCGIOH0MPC31020C4ITX12703923REASSIGN<br>UCGIOH0MPC31020C4ITX12108323REASSIGN                                                                                                    | Funding Type     Member Travel     Dependent Travel     DLA Dislocation Allowance     House Hold Goods     Privately Owned Vehicles     Temporary Lodging Expense     Temporary Storage     Personally Procured Move     Total Cost:        | <ul> <li>1-9 of 9</li> <li>Cost Total</li> <li>\$10,576.42</li> <li>\$0.00</li> <li>\$0.00</li> <li>\$4,406.10</li> <li>\$0.00</li> <li>\$0.00</li> <li>\$0.00</li> <li>\$0.00</li> <li>\$0.00</li> <li>\$0.00</li> <li>\$0.00</li> <li>\$0.00</li> <li>\$14,982.52</li> </ul>       |                                                                                       | SC<br>View All<br>Obligation<br>Status<br>New<br>New<br>New<br>New<br>New<br>New<br>New<br>New<br>New<br>Lorder |

Continued on next page

## PCS Orders in Awaiting \$ Status, Continued

**Procedures** See below.

| Step |                         |                             | Action                                               |                                 |               |             |             |
|------|-------------------------|-----------------------------|------------------------------------------------------|---------------------------------|---------------|-------------|-------------|
| 1    | Orders Sta              | atus indicate               | s Awaiting \$:                                       |                                 |               |             |             |
|      | PCS Order               | Notes Fund                  | ling Approval Audit                                  |                                 |               |             |             |
|      | Max Maladze             |                             | Empl ID:                                             | 1234567 Emp                     | Record:       | 0           |             |
|      | Trans ID:               | 2833849                     | Ord                                                  | der Action:                     |               | ~           | Go          |
|      | Order Begin Dat         | e: 06/26/2023               | Or                                                   | der Type: Permanent             | Change of Sta | tion        |             |
|      | PCS Basic Inf           | 07/24/2023                  | Ord                                                  | der Status: Awaiting \$         |               |             |             |
|      | Current Depar           | tment: 04410                | 0 BASE MB C5I MAINT DIV (EM)                         | Project Code:                   | RA3           | Q           |             |
|      | Current Locat           | ion Code: FL014             | CG UNITS-MIAMI BEACH FL                              | Task Code:                      | RA            |             |             |
|      | Current Positi          | on Number: 00005            | 401 IT MCO                                           | Fund Source:                    | O&S-Mil Py    |             |             |
|      | Current Job C           | ode: 42759                  | 1 ITCS                                               |                                 | 07/01/2027    | ttt         |             |
|      | Action:                 | Reason                      | Code: Code: Stand                                    | ard V Rotation Dt:              |               |             |             |
|      | Authorizing O           | fficial:                    |                                                      |                                 |               |             | _           |
|      | Govt Credit             | Card Holder                 | □ Is Travel Authorized for these                     | Orders?                         | Route for     | Approval    |             |
|      |                         |                             |                                                      |                                 |               |             |             |
| 2    | Finate Va               |                             | a up and mupping Ear a                               | wommle if ESN                   | 15 :0 001     | adulad      | 1 to        |
|      | Second: U<br>does not c | Jpon verific<br>hange, wait | ation FSMS is active, cl<br>a bit longer and try aga | ick <b>Resubmit</b><br>in.      | Order.        | If the st   | tatus       |
|      | <b>F</b> Q              |                             |                                                      | I.                              | 1-9 of 9      | ✓ ▶ ▶       | View All    |
|      | Summary                 | POET Details                | POFT                                                 | Funding Type                    | Cost Total    | Funds Check | Obligation  |
|      | 1 Obligated             | 7070PCS230028609            | UCGIOH0MPC31020C4ITX21002323REASSIGN                 | Member Travel                   | \$10,576,42   | Status      | Status      |
|      | 2 New                   | 7070PCS230028609            | LICGIOH0MPC31020C4ITX21002223REASSIGN                | Dependent Travel                | \$0.00        | New         | New         |
|      | 3 New                   | 7070PCS230028609            | UCGIOH0MPC31020C4ITX12203023REASSIGN                 | DLA Dislocation Allowance       | \$0.00        | New         | New         |
|      | 4 Obligated             | 70Z0PCS230028610            | UCGIOH0MPC31020C4ITX22003423REASSIGN                 | House Hold Goods                | \$4 406 10    | Fail        | New         |
|      | 5 New                   | 7070PCS230028610            |                                                      | Privately Owned Vehicles        | \$0.00        | New         | New         |
|      | 6 New                   | 70Z0PCS230028610            |                                                      | Temporary Lodging Expense       | \$0.00        | New         | New         |
|      | 7 Now                   | 7070PCS230028610            |                                                      | Tomporary Lodging Allowance     | \$0.00        | Now         | Now         |
|      | / New                   | 7020FC3230028010            |                                                      | Neg Temporary Lodging Allowance | \$0.00        | New         | New         |
|      | 8 New                   | 7020PCS230028610            |                                                      | Non-Temporary Storage           | \$0.00        | New         | New         |
|      | 9 New                   | 7020PCS230028610            | UCGIOHUMPC31020C411X12106323REASSIGN                 | Personally Procured Move        | \$0.00        | New         | New         |
|      |                         |                             |                                                      | Total Cost:                     | \$14,982.52   | Resubm      | it Order    |
|      | Save Retur              | n to Search Previou         | s in List Next in List                               |                                 |               | Add Upd     | ate/Display |
|      |                         |                             |                                                      |                                 |               |             |             |

Continued on next page

## PCS Orders in Awaiting \$ Status, Continued

## Procedures,

continued

| 3   |                                                                                                    |                                                                                                    | Action                                                                                                    |                                                                                                    |                                        |                                                                                               |                                                                                             |
|-----|----------------------------------------------------------------------------------------------------|----------------------------------------------------------------------------------------------------|----------------------------------------------------------------------------------------------------|----------------------------------------------------------------------------------------------------|----------------------------------------|-----------------------------------------------------------------------------------------------|---------------------------------------------------------------------------------------------|
| -   | If the Ord                                                                                                    | ler successfi                                                                                                    | ully processes through F                                                                                                    | FSMS. the <b>Fun</b>                                                                                                    | ds Cheo                                | ck Stat                                                                                       | us w                                                                                        |
|     | undate to                                                                                                    | 'Approved'                                                                                                    | " and the <b>Obligation St</b>                                                                                                    | atus will indice                                                                                                    | ate 'Nev                               | v'                                                                                            |                                                                                             |
|     | update to                                                                                                    | Apploved                                                                                                    | and the Obligation St                                                                                                    |                                                                                                    |                                        | v .                                                                                           |                                                                                             |
|     |                                                                                                    |                                                                                                    |                                                                                                    |                                                                                                    |                                        |                                                                                               |                                                                                             |
|     | NOTE: I                                                                                                    | f the <b>Funds</b>                                                                                                    | <b>Check Status</b> 'fails', y                                                                                                    | ou will need to                                                                                                    | wait a                                 | bit and                                                                                       | repea                                                                                       |
|     | Step 2.                                                                                                    |                                                                                                    |                                                                                                    |                                                                                                    |                                        |                                                                                               |                                                                                             |
|     | <b>■</b> Q                                                                                                    |                                                                                                    |                                                                                                    | M                                                                                                    | <ul> <li>◀ 1-9 of 9</li> </ul>         | ► ►                                                                                           | View A                                                                                      |
|     | Summary                                                                                                    | POET Details III                                                                                                    |                                                                                                    |                                                                                                    |                                        |                                                                                               |                                                                                             |
|     | Status                                                                                                    | Document#                                                                                                    | POET                                                                                                    | Funding Type                                                                                                    | Cost Total                             | Funds Check                                                                                   | Obligati<br>Status                                                                          |
|     | 1 Transmitted                                                                                                    | 70Z0PCS230028609                                                                                                    | UCGIOH0MPC31020C4ITX21002323REASSIGN                                                                                                    | Member Travel                                                                                                    | \$10,576.42                            | Approved                                                                                      | New                                                                                         |
|     | 2 New                                                                                                    | 70Z0PCS230028609                                                                                                    | UCGIOH0MPC31020C4ITX21002223REASSIGN                                                                                                    | Dependent Travel                                                                                                    | \$0.00                                 | New                                                                                           | New                                                                                         |
|     | 3 New                                                                                                    | 70Z0PCS230028609                                                                                                    | UCGIOH0MPC31020C4ITX12203023REASSIGN                                                                                                    | DLA Dislocation Allowance                                                                                                    | \$0.00                                 | New                                                                                           | New                                                                                         |
|     | 4 Transmitted                                                                                                    | 70Z0PCS230028610                                                                                                    | UCGIOH0MPC31020C4ITX22003423REASSIGN                                                                                                    | House Hold Goods                                                                                                    | \$4 406 10                             | Approved                                                                                      | New                                                                                         |
|     | 5 New                                                                                                    | 7070PCS230028610                                                                                                    | LICGIOH0MPC31020C4ITX22004523REASSIGN                                                                                                    | Privately Owned Vehicles                                                                                                    | \$0.00                                 | New                                                                                           | New                                                                                         |
|     | 6 New                                                                                                    | 7020PCS230028610                                                                                                    |                                                                                                    | Temporany Lodging Expense                                                                                                    | \$0.00                                 | New                                                                                           | New                                                                                         |
|     | a New                                                                                                    | 70200 03230028010                                                                                                    |                                                                                                    | Temporary Lodging Expense                                                                                                    | \$0.00                                 | New                                                                                           | New                                                                                         |
|     | 7 New                                                                                                    | 7020PCS230028810                                                                                                    | UCGIOHUMPC31020C4ITX12203223REASSIGN                                                                                                    | Temporary Lodging Allowance                                                                                                    | \$0.00                                 | New                                                                                           | New                                                                                         |
|     | 8 New                                                                                                    | 7020PCS230028610                                                                                                    | UCGIOH0MPC31020C4ITX25703923REASSIGN                                                                                                    | Non-Temporary Storage                                                                                                    | \$0.00                                 | New                                                                                           | New                                                                                         |
|     | 9 New                                                                                                    | 70Z0PCS230028610                                                                                                    | UCGIOH0MPC31020C4ITX12106323REASSIGN                                                                                                    | Personally Procured Move                                                                                                    | \$0.00                                 | New                                                                                           | New                                                                                         |
| 4   | Save Retur<br>Once the<br>re-open.                                                                                                    | Funds Che<br>The Obliga                                                                                                    | <b>ck Status</b> indicates Application Status will read "S                                                                                                    | proved. Exit (r                                                                                                    | efresh) t<br>le <b>Orde</b>            | the Ord<br>r Statu                                                                            | ler ar<br>s wil                                                                             |
| ŀ   | Save Return<br>Once the<br>re-open.<br>indicate A                                                                                                    | Funds Che<br>The Obliga<br>Authorized c                                                                                                    | <b>ck Status</b> indicates App<br><b>tion Status</b> will read "S<br>or Ready (depending on                                                                                                    | proved. Exit (r<br>Success" and th<br>the type of Ord                                                                                                    | efresh) t<br>le <b>Orde</b><br>lers).  | the Ord<br>r Statu                                                                            | ler ar<br>s wil                                                                             |
| •   | Save Retur<br>Once the<br>re-open.<br>indicate A<br>PCS Order<br>Max Maladze                                                                                                    | Funds Che       The Obliga       Authorized co       Notes     Funding                                                                                                    | ck Status indicates App<br>tion Status will read "S<br>or Ready (depending on<br>Approval Audi<br>Emplility 1234567                                                                                                    | broved. Exit (r<br>Success" and th<br>the type of Orc                                                                                                    | efresh) t<br>e <b>Orde</b> t<br>ders). | the Ord                                                                                       | er ar<br>s wil                                                                              |
|     | Save Retur<br>Once the<br>re-open.<br>indicate A<br>PCS Order<br>Max Maladze<br>Trans ID:                                                                                                    | The Obliga<br>Authorized c<br>Notes Funding<br>283849                                                                                                    | Sin List       Next in List         cck Status indicates Approved       Status will read "Sor Ready (depending on         Approval       Audit         Empl ID:       1234567<br>Order Action:                                                                                                    | Droved. Exit (respectively, Exit (respectively, Exit) of Ord                                                                                                    | efresh) t<br>e <b>Orde</b><br>ders).   | the Ord<br>r Statu                                                                            | er ar<br>s wil                                                                              |
|     | Save Return<br>Once the<br>re-open.<br>indicate A<br>PCS Order<br>Max Maladze<br>Trans ID:<br>Order Begin Date:                                                                                                    | Previou<br>Funds Che<br>The Obliga<br>Authorized c<br>Notes Funding<br>2833849<br>06/28/2023<br>07/21/0023                                                                                                    | ck Status indicates App<br>tion Status will read "S<br>or Ready (depending on<br>Approval Audi<br>Empl ID: 1234567<br>Order Action: P<br>Order Type: P                                                                                                    | Droved. Exit (r<br>Success" and th<br>the type of Ord                                                                                                    | efresh) t<br>le <b>Orde</b><br>ders).  | the Ord<br>r Statu                                                                            | er ar<br>s wil                                                                              |
|     | Save Return<br>Once the<br>re-open.<br>indicate A<br>PCS Order<br>Max Maladze<br>Trans ID:<br>Order Begin Date:<br>Order Fall Date:<br>PCS Basic Inform                                                                                                    | The Obliga<br>Authorized c<br>Notes Funding<br>2833849<br>06/26/2023<br>07/24/2023<br>nation                                                                                                    | sin List<br>Pick Status indicates Appreciation Status will read "S<br>por Ready (depending on<br>Approval Audit<br>Empl ID: 1234567<br>Order Action:<br>Order Action:<br>Order Status: Audit                                                                                                    | broved. Exit (r<br>Success" and th<br>the type of Ord<br>Empl Record: 0                                                                                                    | efresh) t<br>le <b>Orde</b><br>ders).  | the Ord<br>r Statu                                                                            | ler ar<br>s wil                                                                             |
|     | Save Return<br>Once the<br>re-open.<br>indicate A<br>PCS Order<br>Max Maladze<br>Trans ID:<br>Order Begin Date:<br>Order End Date:<br>PCS Basic Inform<br>Current Departme<br>Current Location                                                                                                    | Funds Che       Funds Che       The Obliga       Authorized C       Notes     Funding       2833849     06/26/2023       07/24/2023     07/24/2023       nation     mt:     04/190       Code:     FL0142                                                                                                    | sin List Next in List Reck Status indicates Appreciation Status will read "S or Ready (depending on Approval Audit Empi ID: 1234567 Order Action: Order Action: Order Status: Aud BASE MB CSI MAINT DIV (EM) CG UNITS-MIAMI BEACH FL                                                                                                    | broved. Exit (r<br>Success" and th<br>the type of Ord<br>Empl Record: 0<br>manent Change of Station<br>horized                                                                                                    | efresh) t<br>le <b>Orde</b><br>ders).  | the Ord<br>r Statu                                                                            | ler ar<br>s wil                                                                             |
| ·   | Save Return<br>Once the<br>re-open.<br>indicate A<br>PCS Order<br>Max Maladze<br>Trans ID:<br>Order Begin Date:<br>Order End Date:<br>PCS Basic Inform<br>Current Departme<br>Current Location<br>Current Job Code                                                                                                    | Funds Che       Funds Che       The Obliga       Authorized C       Notes     Funding       2833849     06/26/2023       07/24/2023     07/24/2023       nation     int:       04190     Code:       FL0142     Yumber:       Vumber:     04025401       ::     427591                                                                                                    | sin List       Next in List         cck Status indicates Application Status will read "Son Ready (depending on Approval Audit       "Son Ready (depending on Order Action: Order Action: Order Action: Order Status: Audit         BASE MB C5I MAINT DIV (EM) CG UNITS-MIAMI BEACH FL Troco Fund Sources       Project C Task Cod Fund Sources                                                                                                    | Droved. Exit (r<br>Success" and th<br>the type of Ord<br>Empl Record: 0<br>(manent Change of Station<br>horized<br>ode: RA<br>urce: O&S-Mil Py                                                                                                    | efresh) t<br>le <b>Orde</b><br>ders).  | the Ord<br>r Statu                                                                            | ler ar<br>s wil                                                                             |
|     | Save Retur<br>Once the<br>re-open.<br>indicate A<br>PCS Order<br>Max Maladze<br>Trans ID:<br>Order Begin Date:<br>Order End Date:<br>Order End Date:<br>Order End Date:<br>Current Departme<br>Current Departme<br>Current Departme<br>Current Job Code<br>Action: XFR                                                                                 | Previou       Funds Che       The Obliga       Authorized c       Notes       Funding       06/26/2023       07/24/2023       nation       mt:     044190       Code:     FL0142       Number:     04025411       Q     Reason Code:                                                                                                    | sin List Next in List<br>Approval Audit<br>Approval Audit<br>Empl ID: 1234567<br>Order Action:<br>Order Action:<br>Order Action:<br>Order Status: Audit<br>BASE MB C5I MAINT DIV (EM)<br>CG UNITS-MIAMI BEACH FL<br>IT MCO<br>FCS Q Mutual<br>Code:<br>Standard ~ Rotation                                                                                                    | broved. Exit (r<br>Success" and th<br>the type of Ord<br>Empl Record: 0<br>(manent Change of Station<br>horized<br>ode: RA<br>rrce: O&S-Mil Py<br>Dt: 07/01/2027                                                                                                    | efresh) t<br>le <b>Orde</b><br>ders).  | the Ord<br>r Statu                                                                            | er ar<br>s wil                                                                              |
| ļ - | Save Retur<br>Once the<br>re-open.<br>indicate A<br>PCS Order<br>Max Maladze<br>Trans ID:<br>Order Begin Date:<br>Order End Date:<br>Order End Date:<br>Order End Date:<br>Order End Date:<br>Current Departme<br>Current Position<br>Current Position<br>Current Job Code<br>Action: XFR<br>Authorizing Offici                                        | Previou       Funds Che       The Obliga       Authorized c       Notes       Funding       2833849       06/26/2023       07/24/2023       nation       mt:     044190       Code:     FL0142       Number:     040054011       Q     Reason Code:       al:     Coast E. Bear, Yh                                                                                                    | s in List Next in List CK Status indicates App<br>tion Status will read "S<br>or Ready (depending on<br>Approval Audit<br>Empl ID: 1234567<br>Order Action:<br>Order Tvpe: Pe<br>Order Status: Aut<br>BASE MB C5! MAINT DIV (EM)<br>CG UNTS-MIAMI BEACH FL<br>Task Cod<br>FUR Status:<br>PCS Q Mutual<br>Code: Standard V Rotation<br>NI, USCG                                                                                                    | Droved. Exit (r<br>Success" and th<br>the type of Ord<br>Empl Record: 0<br>manent Change of Station<br>horized<br>ode: RA<br>urce: O&S-Mil Py<br>Dt: 07/01/2027                                                                                                    | efresh) t<br>le <b>Orde</b><br>ders).  | the Ord<br>r Statu                                                                            | er ar<br>s wil                                                                              |
|     | Save Retur<br>Once the<br>re-open.<br>indicate A<br>PCS Order<br>Max Maladze<br>Trans ID:<br>Order Begin Date:<br>Order End Date:<br>Order End Date:<br>Order End Date:<br>Current Desition I<br>Current Position I<br>Current Position I<br>Current Job Code<br>Action: XFR<br>Authorizing Offici<br>Govt Credit Ca                                   | Previou       Funds Che       The Obliga       Authorized c       Notes       Funding       2833849       06/26/2023       07/24/2023       nation       wht:     044190       Code:     FL0142       Number:     000054011       .:     427591       .al:     Coast E. Bear, YP       rd Holder                                                                                                    | sin List       Next in List         cck Status indicates Apprice       Status will read "Son Ready (depending on Approval Audit         Approval       Audit         Empl ID:       1234567         Order Action:       Order Action:         Order Type:       Per         Order Type:       Per         Order Status:       Audit         BASE MB C5I MAINT DIV (EM)       Project C         Task Cod       Fund Sou         PCS Q       Mutual         Standard ~       Rotation         N1, USCG       Is Travel Authorized for these Orders?                                                                                                    | Droved. Exit (r<br>Success" and th<br>the type of Ord<br>Empl Record: 0<br>manent Change of Station<br>horized<br>ode: RA3<br>e: RA<br>mirce: O&S-Mil Py<br>Dt: 07/01/2027                                                                                                    | efresh) t<br>le <b>Orde</b><br>ders).  | the Ord<br>r Statu                                                                            | ler ar<br>s wil                                                                             |
|     | Save Return<br>Once the<br>re-open.<br>indicate A<br>PCS Order<br>Max Maladze<br>Trans ID:<br>Order Begin Date:<br>Order Begin Date:<br>Order Begin Date:<br>Order Begin Date:<br>Order Session Inform<br>Current Departme<br>Current Departme<br>Current Departme<br>Current Job Code<br>Action: XFR<br>Authorizing Offici<br>Sov Credit Ca           | The Obliga<br>The Obliga<br>Authorized C<br>Notes Funding<br>2833849<br>06/26/2023<br>07/24/2023<br>nation<br>Int: 044190<br>Code: FL0142<br>Number: 00005401<br>HT: 427591<br>Reason Code:<br>I Coast E. Bear, Yh<br>rd Holder                                                                                                    | S in List Next in List  Cck Status indicates App<br>tion Status will read "S<br>or Ready (depending on<br>Approval Audit<br>Empl ID: 1234567<br>Order Action:<br>Order Action:<br>Order Status: Aul<br>BASE MB C5I MAINT DIV (EM)<br>CG UNITS-MIAMI BEACH FL<br>IT MCO<br>ITCS<br>PCS O Mutual<br>Code: Standard Rotation<br>N1, USCG                                                                                                    | oroved. Exit (r<br>Success" and th<br>the type of Oro<br>Empl Record: 0<br>manent Change of Station<br>horized<br>ode: RA3 (<br>e: RA<br>rce: 08S-Mil Py<br>Dt: 07/01/2027                                                                                                    | efresh) f<br>e Orde<br>ders).          | the Ord<br>r Statu                                                                            | er ar<br>s wil                                                                              |
|     | Save Return<br>Once the<br>re-open.<br>indicate A<br>PCS Order<br>Max Maladze<br>Trans ID:<br>Order Begin Date:<br>Order End Date:<br>PCS Basic Inform<br>Current Departme<br>Current Location<br>Current Position I<br>Current Job Code<br>Action: XFR<br>Authorizing Offici<br>Govt Credit Ca                                                        | n to Search Previou<br>Funds Che<br>The Obliga<br>Authorized C<br>Notes Funding<br>2833849<br>06/26/2023<br>07/24/2023<br>nation<br>ntt: 044190<br>Code: FL0142<br>Number: 00005401<br>1: 427591<br>Q Reason Code:<br>a: Coast E. Bear, YP<br>rd Holder                                                                                                    | s in List Next in List  Cck Status indicates App<br>tion Status will read "S<br>or Ready (depending on<br>Approval Audit<br>Empl ID: 1234567<br>Order Action:<br>Order Action:<br>Order Action:<br>Order Status: Auf<br>BASE MB C5I MAINT DIV (EM)<br>CG UNITS-MIAMI BEACH FL<br>TMCO<br>IT MCO<br>FCS Mutual<br>Code:<br>N1, USCG<br>Is Travel Authorized for these Orders?                                                                                                    | oroved. Exit (r<br>Success" and th<br>the type of Oro<br>Empl Record: 0<br>manent Change of Station<br>horized<br>ode: RA3 0<br>e: RA3 0<br>e: RA<br>rcre: 0&S-Mil Py<br>Dt: 07/01/2027                                                                                                    | efresh) t<br>le <b>Orde</b><br>ders).  | the Ord<br>r Statu                                                                            | er ar<br>s wil                                                                              |
| •   | Save Return<br>Once the<br>re-open.<br>indicate A<br>PCS Order<br>Max Maladze<br>Trans ID:<br>Order Begin Date:<br>Order End Date:<br>PCS Basic Inform<br>Current Departme<br>Current Departme<br>Current Departme<br>Current Job Code<br>Action: XFR<br>Authorizing Offici<br>Govt Credit Ca<br>Summary<br>Status                                     | n to Search     Previou       Funds Che     The Obliga       Authorized C       Notes     Funding       2833849     06/26/2023       07/24/2023     07/24/2023       nation     nt:       04190     Code:       Code:     FL0142       Number:     00005401       ::     427591       a:     Coast E. Bear, YN       rd Holder     POET Details       II>     Document#                                                                                                    | Approval Audit  CG UNITS-MAMI BEACH FL  CG UNITS-MAMI BEACH FL  FCS Q Mutual  FCS Q Mutual  FCS Q MUtual  FCS Q MUtual  FCS Q MU | Droved. Exit (r<br>Success" and th<br>the type of Ord<br>Empl Record: 0<br>manent Change of Station<br>horized<br>ode: RA3<br>ode: RA3<br>ode: RA3<br>code: RA3<br>manent Change of Station<br>horized<br>ode: RA3<br>code: RA3<br>c | efresh) t<br>e Orde<br>ders).          | the Ord<br>r Statu                                                                            | er ar<br>s wil                                                                              |
|     | Save Return<br>Once the<br>re-open.<br>indicate A<br>PCS Order<br>Max Maladze<br>Trans ID:<br>Order Begin Date:<br>Order End Date:<br>PCS Basic Inform<br>Current Departme<br>Current Departme<br>Current Job Code<br>Action: XFR<br>Authorizing Offici<br>Govt Credit Ca<br>EB Q<br>Summary<br>Status<br>1 Obligated                                  | Into Search     Previou       Funds Che     The Obliga       Authorized C     Authorized C       Notes     Funding       2833849     06/26/2023       06/26/2023     07/24/2023       nation     Inti:       04190     Code:       Code:     FL0142       Number:     00005401       X:     427591       a:     Coast E. Bear, YN       rd Holder     POET Details       IIN     Document#       70Z0PCS230028609                                                                                                    | sin List       Next in List         cck Status indicates Application Status will read "Son Ready (depending on Approval Audit       "Son Ready (depending on Order Action: Order Action: Order Action: Order Status: Audit         BASE MB CSI MAINT DIV (EM) CG UNITS-MIAMI BEACH FL       Project C         BASE MB CSI MAINT DIV (EM) CG UNITS-MIAMI BEACH FL       Project C         FCS Q Code:       Standard ~ Rotation         W1, USCG       Ist Travel Authorized for these Orders?         POET       UCGIOHOM/PC31020C4ITX210023237EASSIGN                                                                                                    | Droved. Exit (r<br>Success'' and th<br>the type of Ord<br>Empl Record: 0<br>manent Change of Station<br>horized<br>ode: RA3<br>ode: RA3<br>ce: RA<br>RA<br>rec: 0.8S-Mil Py<br>Dt: 07/01/2027                                                                                                    | efresh) t<br>e Orde<br>ders).          | the Ord<br>r Statu                                                                            | er ar<br>s wil                                                                              |
|     | Save Return<br>Once the<br>re-open.<br>indicate A<br>PCS Order<br>Max Maladze<br>Trans ID:<br>Order Begin Date:<br>Order End Date:<br>PCS Basic Inform<br>Current Departme<br>Current Location<br>Current Job Code<br>Action: XFR<br>Authorizing Offici<br>Govt Credit Ca<br>Est<br>Summary<br>Status<br>1 Obligated<br>2 New                          | Into Search     Previou       Funds Che     The Obliga       Authorized C       Notes     Funding       2833849     06/26/2023       07/24/2023     07/24/2023       nation     Hnt:     044190       Code:     FL0142       Number:     00005401       ::     427591       :     Reason Code:       ial:     Coast E. Bear, YP       rd Holder     POET Details       III     Document#       7020PCS230028609     7020PCS230028609       7020PCS230028609     7020PCS230028609                                                                                                    | sin List       Next in List         cck Status indicates App<br>tion Status will read "S<br>or Ready (depending on<br>Approval Audit       "Son Ready (depending on<br>Order Action:<br>Order Action:<br>Order Action:<br>Order Status: Audit         BASE MB C5I MAINT DIV (EM)<br>C3 UNITS-MIAMI BEACH FL<br>IT MCO<br>FCS Q Code:<br>N1, USCG       Project C<br>Task Cod<br>FCS Q Code:<br>N1, USCG         POET       UCGIOH0MPC31020C4ITX21002323REASSIGN<br>UCGIOH0MPC31020C4ITX21002223REASSIGN                                                                                                    | Droved. Exit (r<br>Success" and th<br>the type of Ord<br>Empl Record: 0<br>manent Change of Station<br>horized<br>ode: RA3 0<br>etc. RA3 0<br>etc. RA3 0<br>rec: 08S-Mil Py<br>Dt: 07/01/2027 :::<br>Route for Approval<br>Funding Type<br>Member Travel<br>Dependent Travel                                                                                                    | efresh) f<br>e Orde<br>ders).          | Funds Check<br>Approved<br>New                                                                | er ar<br>s wil                                                                              |
| ŀ   | Save Return<br>Once the<br>re-open.<br>indicate A<br>PCS Order<br>Max Maladze<br>Trans ID:<br>Order Begin Date:<br>PCS Basic Inform<br>Current Departme<br>Current Location<br>Current Job Code<br>Action: XFR<br>Authorizing Offici<br>Govt Credit Ca<br>FB Q<br>Summary<br>Status<br>1 Obligated<br>2 New<br>3 New<br>4 Obligated                    | Previou       Funds Che       The Obliga       Authorized c       Notes       Funding       2833849       06/26/2023       07/24/2023       07/24/2023       07/24/2023       nation       Int:     044190       Code:     FL0142       Number:     00005401       #27591     @       Coast E. Bear, YP       rd Holder       POET Details     III       Document#       7020PCS230028609       7020PCS230028609       7020PCS230028609       7020PCS230028609       7020PCS230028609                                                                                                    | sin List       Next in List         cck Status indicates Application Status will read "Son Ready (depending on Approval Audit       Son Ready (depending on Order Action: Order Type: Pe Order Action: Order Type: Pe Order Status: Aut         BASE MB C5I MAINT DIV (EM)       Project C Task Cod Fund Son Troce         CG UNITS-MIAMI BEACH FL       Project C Task Cod Fund Son Troce         IT MCO       Project C Task Cod Fund Son Troce         PCS Q. Mutual       Standard V         Is Travel Authorized for these Orders?       POET         UCGIOHOM/PC31020C4ITX21002323REASSIGN       UCGIOHOM/PC31020C4ITX22030238REASSIGN         UCGIOHOM/PC31020C4ITX22030238REASSIGN       UCGIOHOM/PC31020C4ITX22030238REASSIGN                                                                                                    | Droved. Exit (r<br>Success" and th<br>the type of Ord<br>Empl Record: 0<br>manent Change of Station<br>horized<br>ode: RA3<br>arce: 08S-Mil Py<br>Dt: 07/01/2027 :::<br>Route for Approval<br>Funding Type<br>Member Travel<br>DLA Dislocation Allowance<br>House Hold Goods                                                                                                    | efresh) f<br>e Orde<br>ders).          | the Ord r Statu                                                                               | er ar<br>s wil<br>view/<br>Obligatio<br>Success<br>New<br>New                               |
|     | Save Return<br>Once the<br>re-open.<br>indicate A<br>PCS Order<br>Max Maladze<br>Trans ID:<br>Order Begin Date:<br>PCS Basic Inform<br>Current Departme<br>Current Departme<br>Current Location<br>Current Job Code<br>Action: XFR<br>Authorizing Offici<br>Govt Credit Ca<br>FS Q<br>Summary<br>Status<br>1 Obligated<br>2 New<br>3 New               | Previou       Funds Che       The Obliga       Authorized C       Notes     Funding       2833849     06/26/2023       07/24/2023       nation       mt:     04190       Code:     FL0142       Number:     00005401       #27591     Reason Code:       [al:     Coast E. Bear, YP       rd Holder     7020PCS230028609       7020PCS230028609     7020PCS230028610       7020PCS230028610     7020PCS230028610                                                                                                    | sin List       Next in List         cck Status indicates Application Status will read "Son Ready (depending on Approval Audit       Son Ready (depending on Order Action: Order Action: Order Action: Order Status: Audit         BASE MB C5I MAINT DIV (EM)       Project C Grade: Audit         BASE MB C5I MAINT DIV (EM)       Project C Task Cod Fund Sot Trock         CG UNITS-MIAMI BEACH FL       Task Cod Fund Sot Trock         TCS       Mutual Code:       Rotation         N1, USCG       Is Travel Authorized for these Orders?       POET         UCGIOHOM/PC31020C4ITX21002232REASSIGN       UCGIOHOM/PC31020C4ITX22003423REASSIGN       UCGIOHOM/PC31020C4ITX22003423REASSIGN         UCGIOHOM/PC31020C4ITX22003423REASSIGN       UCGIOHOM/PC31020C4ITX22003423REASSIGN       UCGIOHOM/PC31020C4ITX22003423REASSIGN                                                                                                    | Proved. Exit (r<br>Success" and th<br>the type of Ord<br>Empl Record: 0<br>manent Change of Station<br>horized<br>ode: RA<br>arce: 08S-Mil Py<br>Dt: 07/01/2027 :::<br>Route for Approval                                                                                                    | efresh) f<br>e Orde<br>ders).          | Funds Check<br>Approved<br>New<br>New<br>New                                                  | er ar<br>s wil<br>s wil                                                                     |
|     | Save Return<br>Once the<br>re-open.<br>indicate A<br>PCS Order<br>Max Maladze<br>Trans ID:<br>Order Begin Date:<br>PCS Basic Inform<br>Current Departme<br>Current Location<br>Current Job Code<br>Action: XFR<br>Authorizing Offici<br>Govt Credit Ca<br>FS Q<br>Summary<br>Status<br>1 Obligated<br>2 New<br>3 New<br>4 Obligated<br>5 New<br>6 New  | Previou       Funds Che<br>The Obliga<br>Authorized C       Notes     Funding       2833849     06/26/2023       07/24/2023     07/24/2023       nation     POCT 04/190       Code:     FL0142       Number:     040260/2023       07/24/2023     07/24/2023       nation     POCT 04/12       Number:     0405601       ::     Coast E. Bear, YP       rd Holder     POET Details       III     Document#       7020PCS230028609     7020PCS230028609       7020PCS230028610     7020PCS230028610       7020PCS230028610     7020PCS230028610                                                                                                    | sin List       Next in List         cck Status indicates Application Status will read "Son Ready (depending on Approval Audit       Son Ready (depending on Order Action: Order Action: Order Action: Order Status: Audit         BASE MB C5I MAINT DIV (EM) C5 UNITS-MIAMI BEACH FL Task Cod Fund Sou TCS       Project C Task Cod Fund Sou TCS         POET       UCGIOHOMPC31020C4ITX21002233REASSIGN UCGIOHOMPC31020C4ITX21002233REASSIGN UCGIOHOMPC31020C4ITX220034238REASSIGN UCGIOHOMPC31020C4ITX220034238REASSIGN UCGIOHOMPC31020C4ITX220034238REASSIGN UCGIOHOMPC31020C4ITX220045238REASSIGN UCGIOHOMPC31020C4ITX220045238REASSIGN UCGIOHOMPC31020C4ITX20045238REASSIGN UCGIOHOMPC31020C4ITX20045238REASSIGN UCGIOHO                                                                                                    | Droved. Exit (r<br>Success'' and th<br>the type of Ord<br>Empl Record: 0<br>manent Change of Station<br>horized<br>ode: RA<br>irce: 08.5-Mil Py<br>Dt: 07/01/2027 :::<br>Route for Approval<br>Funding Type<br>Member Travel<br>Dependent Travel<br>DLA Dislocation Allowance<br>House Hold Goods<br>Privately Owned Vehicles<br>Temporary Lodging Expense                                                                                                    | efresh) f<br>e Orde<br>ders).          | Funds Check<br>Approved<br>New<br>New<br>New<br>New                                           | er an<br>s wil<br>s wil                                                                     |
|     | Save Return<br>Once the<br>re-open.<br>indicate A<br>PCS Order<br>Max Maladze<br>Trans ID:<br>Order Begin Date:<br>Order End Date:<br>PCS Basic Inform<br>Current Job Code<br>Action: XFR<br>Authorizing Offici<br>Govt Credit Ca<br>III Obligated<br>2 New<br>3 New<br>4 Obligated<br>5 New<br>6 New<br>7 New                                         | Previou       Funds Che<br>The Obliga       Authorized C       Notes     Funding       2833849     06/26/2023       07/24/2023     07/24/2023       nation     PHT:       04190     Code:       Code:     FL0142       Number:     04026/2023       nation     PHT:       Q     Reason Code:       ial:     Coast E Bear, YP       rd Holder     POET Details       III     Document#       7020PCS230028609     7020PCS230028609       7020PCS230028610     7020PCS230028610       7020PCS230028610     7020PCS230028610       7020PCS230028610     7020PCS230028610                                                                                                    | Sin List Next in List  CK Status indicates App  tion Status will read "S  pr Ready (depending on  Approval Audit  Empl ID: 1234567 Order Action: Order Type: Pe Order Type: Pe Order Status: Aut  BASE MB CSI MAINT DIV (EM) CG UNTS-MIAMI BEACH FL Task Cod FUN Status BASE MB CSI MAINT DIV (EM) CG UNTS-MIAMI BEACH FL Task Cod FUN Status  BASE MB CSI MAINT DIV (EM) CG UNTS-MIAMI BEACH FL Task Cod FUN Status  BASE MB CSI MAINT DIV (EM) CG UNTS-MIAMI BEACH FL USGIOHOMPC3 1020C4ITX21002223REASSIGN UCGIOHOMPC3 1020C4ITX21203423REASSIGN UCGIOHOMPC3 1020C4ITX2203423REASSIGN UCGIOHOMPC3 1020C4ITX203423REASSIGN UCGIOHOMPC3 1020C4ITX203423REASSIGN UCGIOHOMPC3 1020C4ITX2203423REASSIGN UCGIOHOMPC3 1020C4ITX203423REASSIGN UCGIOHOMPC3 1020C4ITX12203423REASSIGN UCGIOHOMPC3 1020C4ITX12203423REASSIGN UCGIOHOMPC3 1020C4ITX12203423REASSIGN UCGIOHOMPC3 1020C4ITX12203423REASSIGN UCGIOHOMPC3 1020C4ITX12203423REASSIGN UCGIOHOMPC3 1020C4ITX12203423REASSIGN UCGIOHOMPC3 1020C4ITX12203423REASSIGN UCGIOHOMPC3 1020C4ITX12203423REASSIGN UCGIOHOMPC3 1020C4ITX12203423 | Droved. Exit (r<br>Success'' and th<br>the type of Ord<br>Empl Record: 0<br>manent Change of Station<br>horized<br>ode: RA<br>ce: RA<br>rrce: 0&S-Mil Py<br>Dt: 07/01/2027 :::<br>Route for Approval<br>Route for Approval<br>Unc Dislocation Allowance<br>House Hold Goods<br>Privately Owned Vehicles<br>Temporary Lodging Expense<br>Temporary Lodging Expense<br>Temporary Lodging Allowance                                                                                                    | efresh) f<br>e Orde<br>ders).          | Funds Check<br>Approved<br>New<br>New<br>New<br>New<br>New                                    | er an<br>s will<br>s will<br>Sucess<br>New<br>New<br>New<br>New<br>New<br>New               |
|     | Save Return<br>Conce the<br>re-open.<br>indicate A<br>PCS Order<br>Max Maladze<br>Trans ID:<br>Order Begin Date:<br>Order End Date:<br>PCS Basic Inform<br>Current Job Code<br>Action: XFR<br>Authorizing Offici<br>Govt Credit Ca<br>FS<br>Q<br>Summary<br>Status<br>1 Obligated<br>2 New<br>3 New<br>4 Obligated<br>5 New<br>6 New<br>7 New<br>8 New | Previou           Funds Che<br>The Obliga<br>Authorized C           Notes         Funding           2833849         06/26/2023           06/26/2023         07/24/2023           nation         Hit           0026/2023         07/24/2023           nation         Hit           04190         Code:           Code:         FL0142           Number:         0405401           :         Coast E. Bear, YP           rd Holder         III           POET Details         III           7020PCS230028609         7020PCS230028609           7020PCS230028610         7020PCS230028610           7020PCS230028610         7020PCS230028610           7020PCS230028610         7020PCS230028610 | sin List       Next in List         cck Status indicates Application Status will read "Son Ready (depending on Approval Audit       Son Ready (depending on Corder Action: Order Action: Order Status: Audit         Approval       Audit         BASE MB CSI MAINT DIV (EM) CG UNTS-MIAMI BEACH FL       Project C Task Cod Fund Sou To Code: Status: Audit         BASE MB CSI MAINT DIV (EM) CG UNTS-MIAMI BEACH FL       Project C Task Cod Fund Sou To Code: Status: Audit Sou To Code: Status: Audit Sou To Code: Status: Audit Sou To Code: Status: Code: Status: Code: Statu                                                                                                    | Droved. Exit (r<br>Success" and th<br>the type of Ord<br>Empl Record: 0<br>manent Change of Station<br>horized<br>ode: RA<br>ce: RA<br>rrce: O&S-Mil Py<br>Dt: 07/01/2027 :::<br>Route for Approval<br>Route for Approval<br>Ending Type<br>Member Travel<br>Dependent Travel<br>DLA Dislocation Allowance<br>House Hold Goods<br>Privately Owned Vehicles<br>Temporary Lodging Expense<br>Temporary Lodging Expense<br>Temporary Lodging Allowance                                                                                                    | efresh) f<br>e Orde<br>ders).          | Funds Check<br>Approved<br>New<br>New<br>New<br>New<br>New<br>New<br>New<br>New<br>New<br>New | er an<br>s will<br>s will<br>Sucess<br>New<br>New<br>New<br>New<br>New<br>New<br>New<br>New |